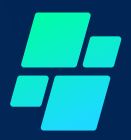

# คู่มือการใช้งาน E-service

### ระบบสารบรรณอิเล็กทรอนิกส์

## สำนักงานเขตพื้นที่การศึกษามัธยมศึกษาเพชรบูรณ์

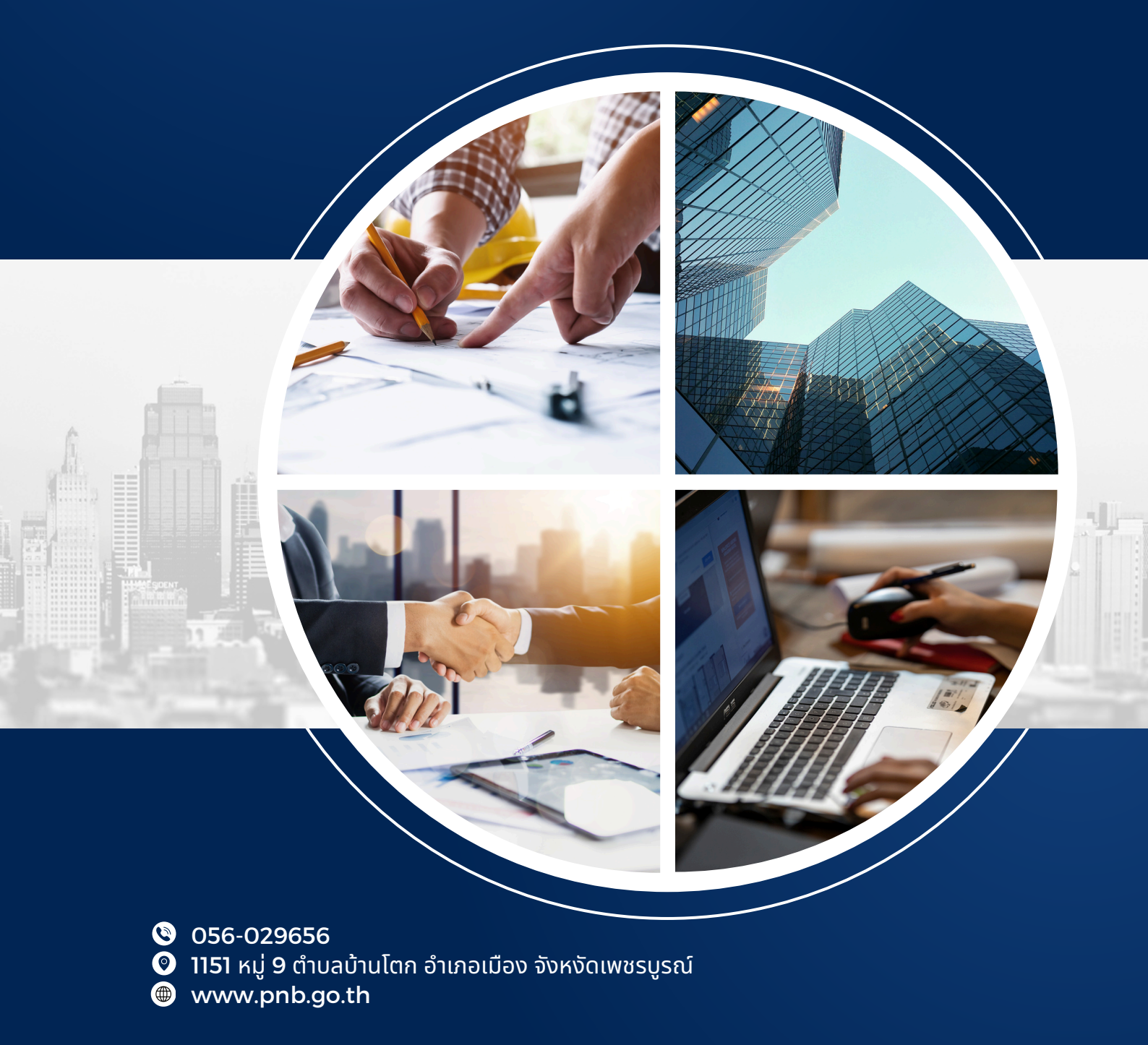

### การใช้งานระบบสำนักงานอิเล็กทรอนิกส์ My Office สำนักงานเขตพื้นที่การศึกษามัธยมศึกษาเพชรบูรณ์

#### การเข้าใช้งานระบบ

- 1. เข้าสู่ระบบ https://myoffice.sec40.go.th/myoffice/2567/index.php
- 2. ใส่รหัสผ่านส่วนบุคคล ในช่อง "ชื่อผู้ใช้" "รหัสผ่าน" "รหัสความปลอดภัย" คลิกเข้าระบบ

| 💩 ระบบเ<br>สำหัก        | สารบรรณ <sub>์</sub> อิเล็กทรอ<br>งาหเขตพื้หที่การศึก | ผิกส์ (Paperless-Office)<br>าษาพัธยพศึกษาเพชรบูรณ์ |                  |                                       |                                |                |              |               | ແມັນແຄງ 🍳 ນ່າງອ           | Paperless Office W.                                                                                                    | 1. 2567                      |
|-------------------------|-------------------------------------------------------|----------------------------------------------------|------------------|---------------------------------------|--------------------------------|----------------|--------------|---------------|---------------------------|----------------------------------------------------------------------------------------------------|------------------------------|
|                         |                                                       | วันนี้ นายอดุลเ                                    | บ์ ภูปลื้ม ผู้อำ | านวยการสำนัก                          | างานเขตฟื้นที                  | ี่การศึกษามัธย | มศึกษาเพชรบู | รณ์ (ปฏิบัติร | กน แเรก 🥟 0 เวล<br>าชการ) | 15 🗶 000gatsvisou 🔤 Simai                                                                                                    | t Obec                       |
| My C                    |                                                       |                                                    | 8                | User L<br>ชื่อผู้ใ<br>รหัสผ่าง<br>pen | ogin<br>ຢີ:<br>ມີ:<br>ເປັງຮະນນ |                |              |               |                           | <u>ข้าวลำสุด</u><br><u>5 ผู้ไฮ้ลูงสุด</u><br>ธุรีการกลุ่มล่งเสริมฯ<br>นางลาวศิริทร บุ้งจันทร์<br>นางลิริบทิพธ์ แก้วเทพ<br>นางลิริบทิพธ์ แก้วเทพ | 6380<br>3499<br>2631<br>2255 |
| MyOffice scho           | ol 🔹                                                  |                                                    |                  | ราเ                                   | ยการประชุมเด                   | กือนนี้        |              |               |                           | นางสาวชนิษฐา สง่าวงษ์                                                                                                    | 2209                         |
| ขณะนี้<br>สถิติวันนี้   | 11 AU                                                 | <<                                                 |                  | ົນ                                    | ถุนายน 2                       | 567            |              | >>            |                           |                                                                                                    |                              |
| สถิติเดือนนี้           | 6170 คน                                               | อา.                                                | ຈ.               | ຍ.                                    | พ.                             | พฤ.            | ศ.           | สี.           |                           |                                                                                                    |                              |
| สถิติปีนี้              | 33154 คน                                              |                                                    |                  |                                       |                                |                |              | 1             |                           |                                                                                                    |                              |
| สถิติทั้งหมด<br>🌐 ติดต่ | 68085 คน<br>อผู้พัฒนา 🥮                               | 2                                                  | 3                | 4                                     | 5                              | 6              | 7            | 8             |                           |                                                                                                    |                              |
|                         |                                                       | 9                                                  | 10               | 11                                    | 12                             | 13             | 14           | 15            |                           |                                                                                                    |                              |
|                         |                                                       | 16                                                 | 17               | 18                                    | 19                             | 20             | 21           | 22            |                           |                                                                                                    |                              |
|                         |                                                       | 23                                                 | 24               | 25                                    | 26                             | 27             | 28           | 29            |                           |                                                                                                    |                              |

#### หัวข้อการใช้งาน

#### 1. เขียนบันทึกเสนอแฟ้ม

| ระบบสารบรรดาอิเล็กหรอผิกส์ (Paperless-Office)                                                                                             | Paperless Office w.rl. 2567                  |
|----------------------------------------------------------------------------------------------------|----------------------------------------------|
| 🔶 ถากการแกรงการการการการการการการการการการการการการก                                                                                      | ก 🥥 ข่าวสาร 💇 ข้อมูลโรงเรียน 🖹 Smart Obec    |
| วันนี้ นายอดุลย์ ภูเลี้ย ผู้อำเนวยการสำนักงานของในที่การศึกษามีอยาศึกษาพรรมูรณ์ (ปฏิบัติราชการ)                                           |                                              |
| ڬ เอกสารรอดำแนินการ 🔛 🕒 ระบบสารบรรณอิเลกทรอนิกส์                                                                                          | 🖾 สำหรับเลขา                                 |
| • แฟปหนังสือราชการ 2 เรื่อง                                                                                                    | 🕨 จัดการการปฏิบัติราชการ  🛅                  |
| • ແກ່ນວຄແບບໄຟສ໌ລ 14 ເຮັ້ວນ 🤹 🚣 🥸                                                                                                    | รายงานระดับบคคล                              |
| แห่งับรอแบบไฟล์กำลั่ง 6 เรื่อง เซียนบันทึกสนอแฟน เชียนขอโปราชการ ระบบขออนูญาตลา                                                           | <ul> <li>แฟ้มมันทึกเสนอแฟ้ม</li> </ul>       |
| พิพันหนังสือเวียบ 44 เรื่อง                                                                                                    | <ul> <li>แพ้มรับหนังสือราชการ</li> </ul>     |
|                                                                                                    | <ul> <li>แพ้มส่งหนังสือราชการ</li> </ul>     |
| ะ ลงกะเบียนรับหนึ่งสอกายนอก                                                                                                    | <ul> <li>แพ้มล่งหนังสือเวียนภายใน</li> </ul> |
| <ul> <li>ลงกะเบียบรับหนังสือไม่มีเสข</li> <li>ออกเลขส่ง</li> <li>ออกเลขสำรัง</li> <li>ส่งหนังสือเวียนภายใน</li> <li>แบบไฟสัประ</li> </ul> | กาศ • แฟ้มรับหนังสือเวียนภายใน               |
| • ระบบสมคนหนังสอ                                                                                                    | แพ้มล่งเอกสารทั่วไป                          |
|                                                                                                    | <ul> <li>แพ้มรับเอกสารทั่วไป</li> </ul>      |
|                                                                                                    | แพ้มส่งเอกสารถึงโรงเรียน.                    |
| 💌 ภาพสมาชิก ส่งเอกสารทั่วไป ส่งข่าวสารถึงโรงรียน ออกเลขได้เรติบัตร ออกเลขได้บัตร                                                          | <ul> <li>แพ้มขออนุญาตไปราชการ</li> </ul>     |
|                                                                                                    | <ul> <li>แฟ้มรายงานการนิเทศ</li> </ul>       |
|                                                                                                    | <ul> <li>แฟ้มทะเบียนคำสั่ง</li> </ul>        |
|                                                                                                    | • แฟ้มทะเนียนประกาศ                          |
| ເສຍອອກສີແລ ມີເສັດແລ້ວ ແລະການແລະ ເປັນເຊັ່ມ ເປັນເຊັ່ມ ເປັນເຊັ່ມ ເປັນເຊັ່ມ ເປັນເຊັ່ມ ເປັນເຊັ່ມ ເປັນເຊັ່ມ ເປັນເຊັ່ມ                           | <ul> <li>แพ้มลำดับเอกสาร</li> </ul>          |
|                                                                                                    | งน ทะเบียนเลขเกียรติบัตร                     |
|                                                                                                    | • แพบตรวจสอบวันลา                            |
| แทนขอมูลส่วนต่อ 🖾 รายงานระดับกลุ่ม 🔹 จัดการผู้ปฏิบัติงานเทนธุรการ                                                                         | • แพมยกเลกวนลา                               |

- หน้าจอปรากฏให้ระบุความเร่งด่วนของหนังสือ ให้ผู้ใช้งานเลือกประเภทตามความเร่งด่วน
- เลือกส่วนราชการ "เลือกกลุ่มงานที่เสนอบันทึกข้อความ" เช่น กลุ่มอำนวยการ
- ระบุชื่อเรื่อง
- บันทึกรายละเอียดของหนังสือให้ครบถ้วน โดยให้มีหัวข้อ ดังนี้
  - 1) เรื่องเดิม
  - 2) ข้อเท็จจริง
  - 3) หนังสือ ระเบียบ กฎหมายที่เกี่ยวข้อง
  - 4) ข้อพิจารณาหรือประเด็นพิจารณา
- เมื่อบันทึกข้อมูลครบถ้วนแล้วให้คลิกที่ "บันทึกเอกสาร"

| ระบบสารบรรกะอิเล็กหรอมิกส์ (Paperless-Office)<br>สำหักงาหเขตพื้นที่การศึกบาหัธยหลึกบาเพชรบูรกะ์ |                                                                                                    | Paperless Office W.PL 2567                        |
|-------------------------------------------------------------------------------------------------|----------------------------------------------------------------------------------------------------|---------------------------------------------------|
| -                                                                                               |                                                                                                    | 伦 หน้าแรก 🥔 ข่าวสาร 👻 ช้อมูลโรงเรียน 🖹 Smart Obec |
|                                                                                                 | ประเทท: • ■ ปกติ 	 ■ ดรน ○ ■ ดรนอก ○ ■ ดรนดีลูก<br>บันทึกข้อความ<br>ส่วนราชการ[]<br>ส่วนราชการ[] ส่วนกรายเรคตั้นที่การศึกษามีระเด็กษาพระบูรณ์ |                                                   |
|                                                                                                 | เรือะ<br>เรือน: รู้อำนวยการลำนักรามองเพื่นที่การศึกษาม้อยมศึกษาเทชวรูรณ์<br>รายคมเชือด                                                        |                                                   |
|                                                                                                 | 」(A 芭 ● ■ U 辛 Ξ Ξ □ 注 CE OF <> controls ( ) pose ( )                                                                                          |                                                   |
|                                                                                                 | తకటం చూరంలా <sup>5</sup><br>(బాణానికింద ప్రోయార)                                                                                              |                                                   |
|                                                                                                 | เข้าหนักงานจุรากรับแจรูงาน<br><u>เป็นปัญหาตร</u>                                                                                              |                                                   |

- หน้าจอจะแสดงให้แนบไฟล์เอกสาร
- เลือกไฟล์ที่ต้องการแนบ คลิก "บันทึกการส่ง"

| ٩ | ระบบสารบรรณอิเล็กหรอหิกส์ (Paperless-Office)<br>สำหักขาหเขตพื้หที่การศึกษาห้ธยหศึกษาเพชรบูรณ์ | Paperless Office พ.ศ. 2567<br>🎓 หน้าแรก 🥥 ข่าวสาร 🖻 ช้อมูลโรงเรียน 🖹 Smart Obec |
|---|-----------------------------------------------------------------------------------------------|---------------------------------------------------------------------------------|
|   |                                                                                               | บันทึกข้อความ                                                                   |
|   | เรื่อง ทดลอบ<br>ชื่อเอกสาร :                                                                  | ไฟล์แนบ : เลือกไฟล์ ไม่ได้เลือกไฟล์ใด                                           |
|   |                                                                                               | บันทึกการส่ง                                                                    |

| ระบบสารบรรณอิเล็กทรอหิกส์ (Paperless-Office)<br>สำหักงาหเขดพื้นที่การศึกษาห้ธยหศึกษาเพชรบูรณ์ | Paperless Office W.A. 2567                        |
|-----------------------------------------------------------------------------------------------|---------------------------------------------------|
|                                                                                               | 榆 หน้าแรก 🥔 ข่าวสาร 🦻 ข้อมูลโรงเรียน 🖹 Smart Obec |
|                                                                                               |                                                   |
|                                                                                               |                                                   |
| เลือกเสนอตามพี่ต้องการ 1 รายการ                                                               |                                                   |
| 🗆 ทัวหน้างาน 🗹 ผู้อำนวยการกลุ่ม                                                               | มวยการ □รักษาการ                                  |
| <ul> <li>นายสุภชัย รัววิชา (DLICT)</li> </ul>                                                 |                                                   |
| 🔿 นางสาวยลพัชร์ มีเนน                                                                         |                                                   |
| 🔿 นางสาวพัฒนา เต็มเพชร                                                                        |                                                   |
| 🗢 จ.ส.อ.สมบูรณ์ ถนอมพลกรัง                                                                    |                                                   |
| 🔿 นางสาวทิพวรรณ ศิริวัฒน์                                                                     |                                                   |
| 🔿 นางสาวประกาย บรรลัง                                                                         |                                                   |
| • นางสะออง หาญยากรณ์                                                                          |                                                   |
| 🔿 น.ศ.ธัญวลี ทองแก้ว                                                                          |                                                   |
| บันทึกเอกสาร                                                                                  |                                                   |

- เลือกเสนอแฟ้ม เพื่อเสนอให้ผู้อำนวยการกลุ่ม พิจารณาเสนอผู้บังคับบัญชาตามลำดับต่อไป

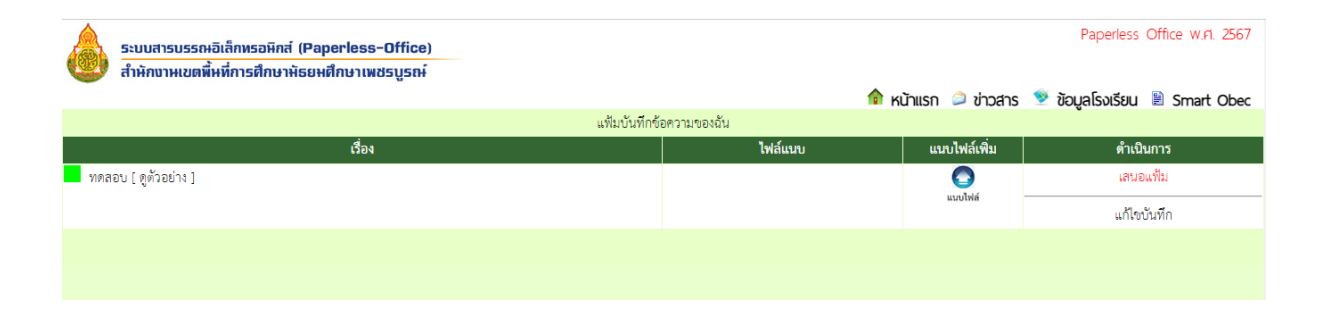

#### 2. ออกเลขส่งหนังสือภายนอก

| ระบบสารบรรถผอิเล็กทร<br>สำหักงาหเขตพื้หที่การถ่                                                                                                    | ะอหิกส์ (Paperless-Offi<br>ศึกษาพัธยพศึกษาเพชรบูร | ce)<br>8ŧ                                        |                                     |                     | Paperless Office w.n. 2567                                                                                                    |
|----------------------------------------------------------------------------------------------------|---------------------------------------------------|--------------------------------------------------|-------------------------------------|---------------------|----------------------------------------------------------------------------------------------------|
|                                                                                                    |                                                   | برو محادث الأرب                                  |                                     | 🖬 หนาแรก 📁 ขาวสาย   | s 👻 ขอมูลเรงเรยน 🔳 Smart Obec                                                                                                    |
| <ul> <li>มอกสารรอด้าแน็นการ</li> <li>แพ้นหนังสือราชการ 2 เรื่อง</li> <li>แพ้บรอแบบไฟล์ส่ง 14 เรื่อง</li> <li>แฟบรอแบบไฟล์กำลึง 6 เรื่อง</li> </ul> | ระบบสารบรรณอิเลก                                  |                                                  |                                     | jan (uguasiams)     | <ul> <li>มี สำหรับเลขา</li> <li>จัดการกรบฏิบัติราชการ</li> <li>รายงานระดับบุคคล</li> </ul>                                                                                                    |
| <ul> <li>แฟ้นหนังสือเวียน 44 เรื่อง</li> <li>ลงทะเบียนรับหนังสือภายนอก</li> <li>ลงทะเบียนรับหนังสือไม่มีเลข</li> <li>ระบนสืบกันหนังสือ</li> </ul>  | ออกเลขส่ง<br>หนังสือภายบอก                        | ออกเลขกำลัง                                      | ส่งหนังสือเวียนกายใน                | เน่นใฟล์ประกาศ      | <ul> <li>แฟปรับเสมสนอแพม</li> <li>แฟปรสมสนังสือราชการ</li> <li>แฟปเสมสนังสือราชการ</li> <li>แฟปเสมสนังสือราชการ</li> <li>แฟปเสมสนังสือธีชนภายใน</li> <li>แฟปเรียสมังสือธีชนภายใน</li> <li>แฟปเรียสมังสือธีชนภายใน</li> </ul> |
| ยินดีต้อนรับ<br>🔀 ภาพสมาชิก                                                                                                    | ส่งเอกสารทั่วไป                                   | ส่งข่าวสารทึ่งโรงเรียน                           | ออกเลขเกียรติบัตร                   | ออกเลขสำดับเอกสาร   | <ul> <li>เพ่งประเอกสารที่วิไป</li> <li>เพ่งปะล่งอกสารทึ่งโรงเรียน.</li> <li>เพ่งปขออนุญาต่ไปราชการ</li> <li>เพ่งปรายงานการนิเทศ</li> <li>เพ่งปะทะบรินค์าสั่ง</li> </ul>                                                      |
| ບາຈສາວศีริพร ປຸ້ຈຈັບກຣ໌<br>ເຈົ້າພາປັກຈາບຮຸຣກາຣຢ້ານການຈາມ<br>ແກ້ໄขຢັວມູລສ່ວນຕັວ                                                                     | จองห้องประชุม<br>โป้ รายงานระดับกลุ่ม             | <ul> <li>จัดการผู้ปฏิบัติงานแทนธุรการ</li> </ul> | <b>งับ</b><br>นันทึกปฏิทินผู้บริหาร | <b>ปฏิทินของอัน</b> | <ul> <li>แฟนกะเบียนประกาศ</li> <li>แฟนลำดับเอกสาร</li> <li>ทะเมียนเลขเกียรดิมัตร</li> <li>แฟนตรวจสอบวันลา</li> <li>แฟนยกเลิกวันลา</li> </ul>                                                                                 |
|                                                                                                    |                                                   | • • • • • • • • • • • • • • •                    |                                     |                     | <ul> <li>สถิติการลา</li> </ul>                                                                                                    |

- ระบุประเภทของความเร่งด่วน
- บันทึกข้อมูลให้ครบถ้วน

| <u>ระบบ</u><br>สำหัก | สารบรรถงอิเล็กหรอมิกส์ (Paperless-Office)<br>เงาหเขตพื้หที่การศึกษาหัธยหศึกษาเพชรบูรถง์ | Paperless Office W.A. 2567           |
|----------------------|-----------------------------------------------------------------------------------------|--------------------------------------|
| -                    | - 🍙 หน้าแรก 🥥 ช่                                                                        | ่าวสาร 🖻 ข้อมูลโรงเรียน 🖹 Smart Obec |
|                      | ประเภท :                                                                                |                                      |

- เลือกแนบไฟล์เอกสาร

Paperless Office W.Fl. 2567

🎓 หน้าแรก 🥥 ข่าวสาร 🖻 ข้อมูลโรงเรียน 🖹 Smart Obec

| ٩    | ระบบสารบ<br>สำหักงาห | รรถะอิเล็กทรอษิกส์ (Paperless-Office)<br>ขตพื้นที่การศึกษาพัธยนศึกษาเพชรบูรณ์ |
|------|----------------------|-------------------------------------------------------------------------------|
| 🔶 m  | <b>ังสือรอแ</b> นบไ  | ฟล์ของนางสาวศิริพร บุ้งจันทร์                                                 |
| 1299 | aw1510.01            |                                                                               |

| เลขทะเบียน     | เรื่อง                                                                                                    | ลงวันที่       | ถึง                                                              | แนบไท                                       |
|----------------|----------------------------------------------------------------------------------------------------|----------------|------------------------------------------------------------------|---------------------------------------------|
| ศช 04325/2525  | รายงานการระวังขึ้แนวเขตและลงชื่อรับรองเขตที่ดิน                                                                        | 11 มิ.ย. 2567  | ธนารักษ์พื้นที่จังหวัดเพชรบูรณ์                                  | C<br>uuubié                                 |
| ศรี 04325/2500 | ขอหนังสือรับรองความเป็นนิติบุคคล                                                                                       | 10 ນີ້.ຍ. 2567 | หน่วยงานในระบบ                                                   |                                             |
| าธ 04325/2478  | ขอส่งแบบเสนอชื่อเพื่อยกย่องเชิดซูเกียรติ คนดีศรี สกสค. จังหวัดเพชรบูรณ์                                                | 7 มิ.ย. 2567   | สำนักงาน สกสค.จังหวัดเพชรบูรณ์                                   |                                             |
| าช 04325/2444  | ขอส่งรายชื่อผู้เข้าร่วมการสัมมนา สกสค. พบเพื่อนครูและบุคลากรทางการศึกษา                                                | 6 มิ.ย. 2567   | สนง.สกสค.จังหวัดเพชรบูรณ์                                        | n na se se se se se se se se se se se se se |
| ศรี 04325/2221 | การติดตามผู้กู้ยืมเงินพุนหมุนเวียนเพื่อแก้ไขปัญหาหนี้สินข้าราชการครู กรณีเกษียณอายุราชการ ประจำปังบประมาณ<br>พ.ศ. 2567 | 23 W.M. 2567   | ปลัดกระทรวงศึกษาชิการ                                            | Co<br>แบบไฟล์                               |
| าช 04325/1809  | ขอรับการสนับสนุนงบประมาณในการจัดกิจกรรม                                                                                | 30 เม.ย. 2567  | สหกรณ์ออมทรัพย์สามัญศึกษาเพชรบูรณ์ จำกัด                         | C<br>availeté                               |
| าธี 04325/1557 | ขอต่อทะเบียนและยกเว้นภาษีรถยนต์ราชการ                                                                                  | 3 ເສ.ຍ. 2567   | ขนส่งจังหวัดเพชรบูรณ์                                            | C.                                          |
| าช 04325/1417  | แข้งเปลี่ยนแปลงชื่อหน่วยงาน                                                                                            | 26 มี.ค. 2567  | ผู้จัดการ บริษัทโทรคมนาคมแห่งชาติ จำกัด<br>(มหาชน) สาขาเพชรบูรณ์ | C<br>แนบไฟล์                                |
| 15 04325/1312  | ขอรับการสนับสนุนงบประมาณในการจัดกิจกรรม                                                                                | 20 มี.ค. 2567  | สหกรณ์ออมทรัพย์สามัญศึกษาเพชรบูรณ์ จำกัด                         |                                             |
| 16 04325/1293  | สำรวจข้อมูลด้านสวัสติการและสวัสดิภาพและบุคลากรทางการศึกษา                                                              | 19 มี.ค. 2567  | สกสค.เพชริบูรณ์                                                  | 0                                           |

#### - เลือกแนบไฟล์เอกสาร คลิก "บันทึกการส่ง"

| ٩ | ระบบสารบรรณ-อิเล็กหรอหิกส์ (Paperless-Office)<br>สำหักงาหเขดพื้หที่การศึกษาพัธยหศึกษาเพชรบูรณ์ | Paperless Office                                                                         | พ.ศ. 2567 |
|---|------------------------------------------------------------------------------------------------|------------------------------------------------------------------------------------------|-----------|
|   |                                                                                                | 🏫 หน้าแรก 🥥 ข่าวสาร 💇 ข้อมูลโรงเรียน 🖹 Sm                                                | art Obec  |
|   |                                                                                                | แบบไฟล์หนังสือส่ง                                                                        |           |
|   | เลขทะเบียง                                                                                     | น:ศ5 04325/2478                                                                          |           |
|   | เรื่อง                                                                                         | ง : <mark>ขอส่งแบบเสนอชื่อเพื่อยกย่องเชิดชูเกียรดิ คนดีศรี สกสค. จังหวัดเพชรบูรณ์</mark> |           |
|   | ลงวันข์                                                                                        | র্গ : 2024-06-07                                                                         |           |
|   | ส่งถึ                                                                                          | ใง : □หน่วยงานนอกระบบ : สนง.สกสค.จังหวัดเพชรบูรณ์ "ระบุชื่อหน่วยงาน                      |           |
|   | ส่งถึง                                                                                         | โง : □โรงเรียนในสังกัด                                                                   |           |
|   | หนังสือนำ                                                                                      | ้ำ : เลือกไฟส์ <mark>2311.pdf</mark>                                                     |           |
|   | สิ่งที่ส่งมาด้วย :                                                                             | 1 : เลือกไฟล์ <mark>ไม่ได้เลือกไฟล์ใด</mark>                                             |           |
|   | สิ่งที่ส่งมาด้วย 3                                                                             | 2 : เลือกไฟล <mark>์ ไม่ได้เลือกไฟล์ใด</mark>                                            |           |
|   | สิ่งที่ส่งมาด้วย :                                                                             | 3 : เลือกไฟล์ <mark>ไม่ได้เลือกไฟล์ใด</mark>                                             |           |
|   | สิ่งที่ส่งมาด้วย 4                                                                             | 4 : เลือกไฟล <mark>์ ไม่ได้เลือกไฟล์ใด</mark>                                            |           |
|   |                                                                                                | บันทึกการส่ง                                                                             |           |

#### 3. เขียนขอไปราชการ

- เลือกแนบไฟล์เอกสาร

| ระบบสารบรรณ-อิเล็กทร<br>สำหักงาหเขตพื้หที่การเ                                                                                                    | อหิกส์ (Paperless-Office)<br>ศึกษาพัธยพศึกษาเพชรบูรณ์ |                                |                                       | 🎓 หน้าแรก 🍃 ข่าวสา   | Paperless Office พ.ศ. 2567<br>ร 🦻 ข้อมลโรงเรียน 🖹 Smart Obec                                                                                                    |
|----------------------------------------------------------------------------------------------------|-------------------------------------------------------|--------------------------------|---------------------------------------|----------------------|----------------------------------------------------------------------------------------------------|
|                                                                                                    | ວັນນີ້ ເ                                              | ภยอดลย์ กปลิ้ม ฟ้อำนวยการสำนั  | กงานเขตพื้นที่การศึกษามัธยนศึกษาเพชรเ | เรณ์ (ปกีบัติราชการ) |                                                                                                    |
| 🖻 เอกสารรอดำแนินการ                                                                                                    | 🌛 ระบบสารบรรณอิเลกทรอนี                               | ná                             |                                       |                      | 🖻 สำหรับเลขา                                                                                                    |
| <ul> <li>แฟปหนังสือราชการ 2 เรื่อง</li> <li>แฟปรอแบบไฟล์ส่ง 14 เรื่อง</li> <li>แฟปรอแบบไฟล์กำลึง 6 เรื่อง</li> <li>แฟปหนังสือเวียน 44 เรื่อง</li> </ul> | เขียนมันทึกเสนอแฟม                                    | เขียนขอไปราชการ                | ระบบขออนุญาตลา                        |                      | <ul> <li>จัดการการปฏิบัติราชการ <sup>ไม่มี</sup></li> <li>รายงานระดับบุคคล</li> <li>แฟบบันทึกสนอแฟบ</li> <li>แฟบรับหนังสือราชการ</li> </ul>                                  |
| <ul> <li>ลงทะเบียนรับหนังสือภายนอก</li> <li>ลงทะเบียนรับหนังสือไม่มีเลข</li> <li>ระบบสืบกันหนังสือ</li> </ul>                                           | ออกเลขส่ง<br>หนังสือภายนอก                            | <b>ราว</b> ออกเลขคำสั่ง        | ส่งหนังสือเวียนภายใน                  | แนบไฟล์ประกาศ        | <ul> <li>แฟ้มส่งหนังสือราชการ</li> <li>แฟ้มส่งหนังสือเวียนภายใน</li> <li>แฟ้มร่งหนังสือเวียนภายใน</li> <li>แฟ้มร่งเหนังสือเวียนภายใน</li> <li>แฟ้มส่งเอกสารทั่วไป</li> </ul> |
| ยินดีต้อนรับ<br>🖻 ภาพสมาชิก                                                                                                    | <b>ร่งเอกสารทั่วไป</b>                                | ส่งข่าวสารถึงโรงเรียน          | <b>ออกเลขเกียรติบัตร</b>              | ออกเลขลำดับเอกสาร    | <ul> <li>แฟ้นรับเอกสารทั่วไป</li> <li>แฟ้นส่งเอกสารทึ่งไรงเรียน.</li> <li>แฟ้นขออนุญาตไปราชการ</li> <li>แฟ้นขะเอนการมีเทศ</li> <li>แฟ้นตะเมือนทำสั่ง</li> </ul>              |
| นางสาวศิริพร ปุ่งจันทร์<br>เจ้าพนักงานธุรการชำนาญงาน<br>แก้ไขข้อแลล่วนเก้า                                                                              | <b>ราว</b><br>ร่างห้องประชุม                          | บันทึกการนิเทศ                 | บันทึกปฏิทินผู้บริหาร                 | ปฏิทินของชัน         | <ul> <li>แฟ้นทะเมียนประกาศ</li> <li>แฟ้นลำดับเอกลาร</li> <li>ทะเมียนเลขเกียรติบัตร</li> <li>แฟ้นตรอสอบวันลา</li> <li>แฟ้นตรอสอบวันลา</li> </ul>                              |
| แกรงอยู่สองนาว                                                                                                    | 🖾 รายงานระดับกลุ่ม 🔸 จั                               | ถการผู้ปฏิบัติงานแทนธุรการ<br> |                                       |                      | <ul> <li>สถิติการลา</li> </ul>                                                                                                    |

การขออนุญาตไปราชการสามารถขอเป็นหมู่คณะได้ โดยเลือกหัวข้อ "บุคลการที่ไปราชการด้วย"

- บันทึกข้อมูลตามแบบฟอร์มที่กำหนดให้ครบถ้วน
- แนบไฟล์ที่เกี่ยวข้อง เลือก "บันทึกเอกสาร"

| s:uuansussaniaiännisaiinai (Paperless-Office)                     | Paperless Office W.A. 2567    |
|-------------------------------------------------------------------|-------------------------------|
| 🥮 สำหักงาหเขตพืหที่การศึกษาห้อยหศึกษาเพชรบูรณ์                    | 🌰 kilaisa 🏐 daate 🧕 daaleedee |
| บันทึกการขออมูญาตไปราชการ                                         |                               |
| จ้าพเจ้าหรือมด้วย 🗆 เมือกบุคลากรที่ไปราชการด้วย                   |                               |
| ขออนุญาตโปราชการเพื่อ :                                           |                               |
| ы.                                                                |                               |
| ตั้งแต่วันที่ :                                                   |                               |
| ถึงวันที่ :                                                       |                               |
| มีกำหนด :วัน                                                      |                               |
| ในการเดินทางครั้งนี้ไปราชการครั้งนี้ (เครื่องบิน ⊂เรือ            |                               |
| <b>อ้าพเจ้าขออนุญาตไปราชการโดยยาน</b> ิรถไฟ ิรถชนต์โดยสารประจำทาง |                               |
| พาพนะ : วรถยนต์ส่วนกลาง**                                         |                               |
| ่่⊂รถยนท์ส่วนบุรคล** หมายเลขทะเบียน**                             |                               |
| ⊂ รถงกระบบชมพลรมบุตตล**<br>ชี่⊔น                                  |                               |
| 911<br>911<br>911                                                 |                               |
| และมีความประสงค์ - Claipeuin ดำได้ถ่ายในการเดินทางไปราชการ        |                               |
| ิจอเป็ก คำได้จ่ายในการเงินทางไปราชการ                             |                               |
| งบประมาณศึกษักงาน งบประมาณ์ตรงการ                                 |                               |
| ุงหน่วยงานผู้จัก : อื่มๆ                                          |                               |
|                                                                   |                               |
| ไฟด์แหม 1 : [เลือกไฟด์ได                                          |                               |
| ไฟล์แมบ 2: เลือกไฟล์ ไม่ได้เลือกไฟล์ได                            |                               |
| นับทึกเอกสาร) เคลีย                                               |                               |
|                                                                   |                               |

**หมายเหตุ** : การขออนุญาตไปราชการต้องได้รับความเห็นชอบจากผู้อำนวยการสำนักงานเขตพื้นที่การศึกษา มัธยมศึกษาเพชรบูรณ์ก่อนออกเดินทาง

#### 4. ระบบขออนุญาตลา

| ระบบสารบรรณอิเล็กหร<br>สำหักงาหเขตพื้หที่การเ                                                                                                    | รอหิกส์ (Paperless-Offic<br>ศึกษาพัธยพศึกษาเพชรบูรถ                                         | e)<br>H                                              |                                                                        | 🁌 หม้าแรก 🥥 ข่าวสา  | Paperless Office W.A. 2567                                                                                                    |
|----------------------------------------------------------------------------------------------------|---------------------------------------------------------------------------------------------|------------------------------------------------------|------------------------------------------------------------------------|---------------------|----------------------------------------------------------------------------------------------------|
|                                                                                                    |                                                                                             | นนี้ เทยวาวย์ กเซี้น ผู้สำเภยการสำนัก                | งวายอาพื้นที่การศึกษาไรยาศึกษาเฟรเ                                     |                     |                                                                                                    |
| <ul> <li>มอกสารรอดำแนินการ</li> <li>แฟ้นหนังสือราชการ 2 เรื่อง</li> <li>แฟ้นรอแนนไฟส์ส่ง 14 เรื่อง</li> <li>แฟ้นรอแนนไฟส์ส่ง 14 เรื่อง</li> <li>แฟ้นหนังสือมียน 44 เรื่อง</li> <li>แฟ้นหนังสือมียน 44 เรื่อง</li> <li>ลงกะเบียนรับหนังสือกายนอก</li> <li>ลงกะเบียนรับหนังสือไม่มีเลข</li> <li>ระบนสึมคั้มหนังสือ</li> </ul> | <ul> <li>ระบบสารบรรณอีเลกท</li> <li>เชียนมันทึกสนอแฟน</li> <li>เชียนมันทึกสนอแฟน</li> </ul> | รอนิกส์<br>รอนิกส์<br>เขียนขอโปราชการ<br>ออกเลขกำลัง | s:ບບຍວບູດງາດລາ<br>ເຊິ່ງ<br>ເຊິ່ງແບຍວບູດງາດລາ<br>ເຊິ່ງແບ້ນລືວເວັຍແກາຍໃນ | มัน (ปฏิเมษา เกา ร) | <ul> <li>ฉำหรับแลขา</li> <li>ฉำการการนฏิบัติราชการ</li> <li>รายงานระดับบุคคล</li> <li>แฟบบันทึกสนอแฟน</li> <li>แฟบรับหนังสือราชการ</li> <li>แฟบส่งหนังสือราชการ</li> <li>แฟบส่งหนังสือราชการ</li> <li>แฟบส่งหนังสือราชการ</li> <li>แฟบส่งหนังสือราชการ</li> </ul> |
| ยินดีต้อนรับ<br>🔊 ภาพสมาชิก                                                                                                    | หนังสือภายนอก                                                                               | ส่งข่าวสารทั้งโรงเรียน                               | ออกเลขเกียรติมัตร                                                      | ออกเลขลำดับเอกลาร   | <ul> <li>แฟนอันเอเสารทั่วไป</li> <li>แฟนอันเอกสารทั่วไป</li> <li>แฟนออนุญาติโปราชการ</li> <li>แฟนยออนุญาติโปราชการ</li> <li>แฟนยาวนการมิเทศ</li> <li>แฟนธานอานการถิเทศ</li> </ul>                                                                                 |
| บางสาวศิริพร ปุ่งจันทร์<br>เจ้าพนักงานธุรการชำนาญงาน<br>แท้ไขข้อมูลส่วนตัว                                                                                                    | องห้องประชุม<br>ฒิ รายงานระดับกลุ่ม                                                         | <ul><li>จัดการผู้ปฏิบัติงานแทนธุรการ</li></ul>       | งันทึกปฏิทินผู้บริหาร                                                  | <b>ปฏิทินของอัน</b> | <ul> <li>แฟนกะเบียบประกาศ</li> <li>แฟนล้าดับเอกสาร</li> <li>ทะเบียนเลขเกียรติบิตร</li> <li>แฟนตรวจสอบวันลา</li> <li>แฟนยกเล็กวันลา</li> <li>สดีการลา</li> </ul>                                                                                                   |

#### - เลือกประเภทการลา

| ٩ | ระบบสารบรรณอิเล็กหรอหิกส์ (Paperles<br>สำหักงาหเขตพื้หที่การศึกษาหัธยพศึกษาเ | s-Office)<br>พชรมูรณ์       |                                                  |              |     |           | Paperle        | ss Office | ะ พ.ศ. 2567 |
|---|------------------------------------------------------------------------------|-----------------------------|--------------------------------------------------|--------------|-----|-----------|----------------|-----------|-------------|
|   |                                                                              |                             |                                                  | 🎓 ਮਪੱ        | แรก | 🧼 ข่าวสาร | 🧟 ข้อมูลโรงเรี | ju 🖹 S    | mart Obec   |
|   |                                                                              |                             |                                                  |              |     |           |                |           |             |
|   |                                                                              |                             | สถิติการลาในปีงบประมา<br>ของ นางสาวศิริพร บุ้งจั | ณนี้<br>เทร์ |     |           |                |           |             |
|   |                                                                              | แบบฟอร์มคำขอ                | ประเภทการลา                                      | ครั้ง        | วัน |           |                |           |             |
|   |                                                                              | 📝 เขียนขออนุญาตลาป่วย       | ลาป่วย                                           | 2            | 4   |           |                |           |             |
|   |                                                                              | 😼 เขียนขออนุญาตลากิจส่วนตัว | ลากิจส่วนตัว                                     | 0            | 0   |           |                |           |             |
|   |                                                                              | 🐨 เขียนขออนุญาตลาคลอดบุตร   | ลาคลอดบุตร                                       | 0            | 0   |           |                |           |             |
|   |                                                                              | 📝 เขียนขออนุญาตลาพักผ่อน    | ลาพักผ่อน                                        | 1            | 1   |           |                |           |             |
|   |                                                                              | 📝 เขียนขอยกเลิกวันลา        |                                                  |              |     |           |                |           |             |
|   |                                                                              |                             |                                                  |              |     |           |                |           |             |
|   |                                                                              |                             |                                                  |              |     |           |                |           |             |
|   |                                                                              |                             |                                                  |              |     |           |                |           |             |
|   |                                                                              | ไข้ เขียนขอยกเล็กวันลา      |                                                  |              |     |           |                |           |             |

| ٩ | ระบบสารบรรกษอิเล็กทรอหิกส์ (Paperless-Office)<br>สำหักงาหเขตพื้พที่การศึกษาห้ธยหศึกษาเพชรบูรณ์ |                                        | 🎓 หน้าแรก | 🥥 ข่าวสาร | Paperless | Office w.ศ. 2567<br>볼 Smart Obec |
|---|------------------------------------------------------------------------------------------------|----------------------------------------|-----------|-----------|-----------|----------------------------------|
|   |                                                                                                | บันทึกลาป่วยของนางสาวศิริพร บุ้งจันทร์ |           |           | v         |                                  |
|   | เขียนที่ :                                                                                     |                                        |           |           |           |                                  |
|   | วันที่เซียน :                                                                                  | <b></b>                                |           |           |           |                                  |
|   | ขอลาป่วยเนื่องจาก :                                                                            |                                        |           |           |           |                                  |
|   | ตั้งแต่วับที่ :                                                                                |                                        |           |           |           |                                  |
|   | ถึงวันที่ :                                                                                    |                                        |           |           |           |                                  |
|   | มีกำหนด :                                                                                      | ວັນ                                    |           |           |           |                                  |
|   | ในระหว่างลาติดต่อข้าพเจ้าได้ที่ :                                                              |                                        |           |           |           |                                  |
|   | โทรศัพท์ : [<br>ใบรับรองแพทย์ : [                                                              | เลือกไฟส์ ไม่ได้เลือกไฟส์ใด<br>บันทึก  |           |           |           |                                  |

- หน้าจอจะปรากฏให้บันทึกข้อมูลการลา กรณีมีใบรับรองแพทย์ให้แนบด้วย

- ผู้ใช้งานระบบสามารถตรวจสอบวันลาของตนเองได้โดยเลือกที่เมนู "แฟ้มตรวจสอบวันลา"

| ระบบสารบรรถ+อิเล็กทร<br>สำหักงาหเขตพื้หที่การเ                                                                                                    | อหิกส์ (Paperless-Office)<br>ใกษาพัธยพติกษาเพชรบูรถ <del>เ</del>                                                                            |                                                                                      |                                                          |                                                                    | Paperless Office w.rl. 2567                                                                                                    |
|----------------------------------------------------------------------------------------------------|----------------------------------------------------------------------------------------------------|--------------------------------------------------------------------------------------|----------------------------------------------------------|--------------------------------------------------------------------|----------------------------------------------------------------------------------------------------|
|                                                                                                    |                                                                                                    |                                                                                      |                                                          | 🎓 หน้าแรก 🔎 ข่าว                                                   | งสาร 🧏 ข้อมูลโรงเรียน 🖹 Smart Obec                                                                                                    |
| <ul> <li>เอกสารรอดำแนินการ</li> <li>แฟนหนังสือราชการ 2 เรื่อง</li> <li>แฟนรอแนบไฟล์ส่ง 14 เรื่อง</li> <li>แฟนรอแนบไฟล์ส่าสัง 7 เรื่อง</li> <li>แฟนรอเฉินไฟล์ส่าสัง 7 เรื่อง</li> </ul> | ระบบสารบรรณอิเลกกรอบ<br>จัยบนับกักสนอแฟน<br>เขียบนับกักสนอแฟน                                                                               | วันนี้ นายอดุษย์ กูปสั้น ผู้อำเวลากรสำนักร<br>ind<br>เรียนขอโปราชการ                 | า มองทั้นไการก็กราวังระบริกษาพร่อมูลณ์<br>ระบบขออนุญาตลา | i (Uğütisneims)                                                    | ไม้ สำหรับเลขา<br>• จัดการกรมฏิมัติราชการ ไม้<br>รายงานระดับบุคกล<br>• แฟบวันทึกสนอเฟป                                                                                    |
| <ul> <li>ลงทะเบียนรับหนังสือกายนอก</li> <li>ลงทะเบียนรับหนังสือไม่มีเลข</li> <li>ระบบสืบกันหนังสือ</li> </ul>                                                                          | ออกเลขล่ง<br>หนังสือภายนอก                                                                                                    | ออกเลยกำลัง                                                                          | สงหนังสือเวียนภายใน                                      | แนนไฟล์ประกาศ                                                      | <ul> <li>แพบริษณิมสอราชการ</li> <li>แฟ้มส่งหมังสือราชการ</li> <li>แฟ้มส่งหมังสือเรียนกายใน</li> <li>แฟ้มรีนหมังสือเรียนกายใน</li> <li>แฟ้มส่งเอกสารทั่วใน</li> </ul>      |
| ยินดีต้อนรับ<br>🗭 ภาพสมาชิก                                                                                                    | ส่งเอกสารทั่วไป                                                                                                    | ส่งข่าวสารกิ่งโรงเรียน                                                               | ວວກເສຍເຕີຍຣຕິບັຕຣ                                        | ออกเลขล้ำดับเอกสาร                                                 | <ul> <li>เพิ่งระเอกสารทั่วโรงเรียน.</li> <li>เพ่งนล่งอกสารทั่วโรงเรียน.</li> <li>เพ่งขออนุญาตใปราชการ</li> <li>เพ่งรายงานการนักศ</li> <li>เพ่งกาะนอยนกำลัง</li> </ul>     |
| นางสาวศิริพร บุ้งจันทร์<br>เจ้าพนักงานธุรการช้านาญงาน<br>แก้ไขข้อมูลส่วนตัว                                                                                                    | อองห้องประชุม                                                                                                    | <b>อันทึกการนิเทศ</b>                                                                | <b>ับ</b> นทึกปฏิทินผู้บริหาร                            | ປັງກັບແລະວັນ                                                       | <ul> <li>แฟ้นสาวันอกสาร</li> <li>แฟ้นสำวันอกสาร</li> <li>เหม่ยและสมโยรติมัตร</li> <li>เหม่ยและสมโยรติมัตร</li> <li>เพิ่มตรวจสอบวันสา</li> <li>เพิ่มชามลีกวันสา</li> </ul> |
| ออกจากระบบ                                                                                                    | <ul> <li>พ.ศ. 5 100 เประเมิน เล่ม</li> <li>การบานฏิบัติราชการวันนี้</li> <li>มันทึกข้อความของกลุ่ม</li> <li>หนังสือภายในของกลุ่ม</li> </ul> | ดการพูขฏบงเงานแทนธุรการ<br>• เขียนข่าวด่วน<br>• กะเมียนรับของกะ<br>• กะเมียนคำสังของ | + Wa<br>aju + n:<br>Dinaju + n:                          | ลการปฏิบัติงานของกลุม<br>เนียนส่งของกลุ่ม<br>เนียนใปราชการของกลุ่ม | <ul> <li>สติติการลา</li> <li>เมอร์ไทรบุคลากรสำนักงาน</li> <li>เมอร์ไทรผู้บริหารโรงเรียน</li> </ul>                                                                        |

- ระบบจะแสดงรายละเอียดการลาของผู้ใช้งานตามหน้าจอด้านล่างนี้

| ٩       | ระบบสารบรรกะอิเล็กหรอหิกส์ (Paperless-Off<br>สำหักงาหเขตพื้หที่การศึกษาห้ธยหศึกษาเพชรบูร | ice)<br>sn <del>í</del> |                  | 🎓 หน้าแรก 🥥 ช่าวสะ | Paperless Off<br>กร 🎐 ข้อมูลโรงเรียน 🖹 | ice W.A. 25<br>Smart Ot | 567<br>bec |
|---------|------------------------------------------------------------------------------------------|-------------------------|------------------|--------------------|----------------------------------------|-------------------------|------------|
| ที่     | เจ้าของเรื่อง                                                                            | ประเภทการลา             | ตั้งแต่วันที่    | ถึงวันที่          | สถานะ                                  | ส่งไลน์                 | 9          |
| 8       | นางสาวศิริพร บุ้งจันทร์                                                                  | ลาป่วย                  | 17 มิถุนายน 2567 | 19 มิถุนายน 2567   | อนุญาต                                 |                         | Q          |
| C.      | นางสาวศิริพร บุ้งจันทร์                                                                  | ลาพักผ่อน               | 15 พฤษภาคม 2567  | 15 พฤษภาคม 2567    | อนุญาต                                 |                         | 0          |
| 12      | นางสาวศิริพร บุ้งจันทร์                                                                  | ลาป่วย                  | 8 พฤษภาคม 2567   | 8 พฤษภาคม 2567     | อนุญาต                                 |                         | 0          |
| จำนวน 1 | หน้า ◀ 1 🕨                                                                               |                         |                  |                    |                                        |                         |            |

8

| 5. ออกเ                                                                                                    | ลขคำสั่ง                                            |                                                  |                                    |                      |                                                                                                    |
|----------------------------------------------------------------------------------------------------|-----------------------------------------------------|--------------------------------------------------|------------------------------------|----------------------|----------------------------------------------------------------------------------------------------|
| ระบบสารบรรณอิเล็กทะ<br>สำหักงาหเขตพื้หที่การ                                                                             | รอนิกส์ (Paperless-Offic<br>ดีกษาพัธยพดีกษาเพชรบูรถ | e)<br>H                                          |                                    | 🎓 หน้าแรก 🔎 ข่าวสา   | Paperless Office W.A. 2567<br>เร 🦻 ข้อมูลโรงเรียน 🖹 Smart Obec                                                                                                    |
|                                                                                                    |                                                     | ในนี้ เทยอดอย์ กเเอ็ม พีอำเภยการสำนัก            | งานขาพื้นที่การศึกษามัธยมศึกษาเพชร | มรณ์ (ปกีบไว้ราชการ) |                                                                                                    |
| <ul> <li>เอกสารรอดำแนินการ</li> <li>แพ้มหมังสือราชการ 2 เรื่อง</li> </ul>                                                | 🌛 ระบบสารบรรณอิเลกท                                 | soūná                                            |                                    |                      | <ul> <li>สำหรับเลขา</li> <li>จัดการการปดิบัติราชการ</li> </ul>                                                                                                    |
| <ul> <li>แฟ้มรอแนบไฟล์ส่ง 14 เรื่อง</li> <li>แฟ้มรอแนบไฟล์กำสั่ง 6 เรื่อง</li> <li>แฟ้มหนังสือเวียน 44 เรื่อง</li> </ul> | เขียนมันทึกเสนอแพ้ม                                 | เขียนขอไปราชการ                                  | ระบบขออนุญาตลา                     |                      | รายงานระดับบุคคล<br>• แฟ้มนับทึกเสนอแฟ้ม<br>• แฟ้มรับหนังสือราชการ                                                                                                    |
| <ul> <li>ลงทะเบียนรับหนังสือภายนอก</li> <li>ลงทะเบียนรับหนังสือไม่มีเลข</li> <li>ระบบสืบคันหนังสือ</li> </ul>            | ออกเลขส่ง<br>หนังสือภายนอก                          | <b>ออกเลขคำลัง</b>                               | ส่งหนังสือเวียบภายใน               | แบบไฟล์ประกาศ        | <ul> <li>แฟนส่งหนังสือราชการ</li> <li>แฟนส่งหนังสือเวียนภายใน</li> <li>แฟนรีบหนึ่งสือเวียนภายใน</li> <li>แฟนรีบหนึ่งสือเวียนภายใน</li> <li>แฟนส่งเอกสารทั่วไป</li> </ul> |
| ยินดีต้อนรับ<br>🗭 ภาพสมาชิก                                                                                              | <b>ร่ง</b> เอกสารทั่วไป                             | <b>ร่ง</b> ข่าวสารถึงโรงเรียน                    | ออกเลขเกียรติบัตร                  | ออกเลขลำดับเอกสาร    | <ul> <li>ແฟปรีขอกสารที่ไป</li> <li>แฟปสงออนุญาตโปราชการ</li> <li>แฟบขออนุญาตโปราชการ</li> <li>แฟบรายงานการนักศ</li> <li>แฟบรายงานการนักศ</li> </ul>                      |
| นางสาวศิริพร บุ้งจันทร์<br>เจ้าพนักงานธุรการชำนาญงาน<br>แก้ไขข้าว เอส่วา เจ้า                                            | จองห้องประชุม                                       | <b>ั</b><br>บันทึกการบิเทศ                       | งันทึกปฏิทินผู้บริหาร              | <b>ป</b> ฏิทีนของฉัน | <ul> <li>แฟ้นทะเมียนประกาศ</li> <li>แฟ้นลำดับเอกลาร</li> <li>กะเมียนเลขเกียรดิบัตร</li> <li>แฟ้นตรอสอบวินลา</li> <li>แฟ้นตรตอจินาว</li> </ul>                            |
| แบบขอมูลสอนตอ                                                                                                    | 🖾 รายงานระดับกลุ่ม                                  | <ul> <li>จัดการผู้ปฏิบัติงานแทนธุรการ</li> </ul> |                                    |                      | <ul><li>สถิติการลา</li></ul>                                                                                                    |

- หน้าจอจะปรากฏให้บันทึกข้อมูลตามรายละเอียดด้านล่าง เมื่อบันทึกข้อมูลเสร็จแล้ว ให้คลิก

"บันทึกออกเลข" นำเลขคำสั่งที่ได้ไปบันทึกลงในหนังสือคำสั่ง

| ٩ | ระบบสารบรรถพอิเล็กหรอษิกส์ (Paperless-Office)<br>สำหักงาหเขตพื้หที่การศึกษาพัธยุษศึกษาเพชรบูรถ <del>เ</del> ์<br>๗ิ หบ้าแ                                                                                              | sn 🥥 vincens | Paperless                  | Office W.A. 2567                 |
|---|----------------------------------------------------------------------------------------------------|--------------|----------------------------|----------------------------------|
|   | ระบบออกแลขค้าสั่ง<br>เรื่อง : แต่งตั้งเวจรักษาการณ์ประจำสถานที่ราชการ ประจำเดือนกรกฎาคม 2567<br>ทั้งนี้ตั้งแต่วันที่ : 2024-07-01<br>สั่ง ณ วันที่ : 2024-06-25<br>ผู้ออกเลขคำสั่ง : กลุ่มอำนวยการ 🗸<br>นั้นที่กออกเลข |              |                            |                                  |
| ٩ | ระบบสารบรรถหอิเล็กทรอหิกส์ (Paperless-Office)<br>สำหักงาหเขตพื้หที่การศึกษาพัธยหศึกษาเพชรบูรถ#์<br>🎓 หบ้าน                                                                                                    | sn 🥥 ข่าวสาร | Paperless 🥸 ข้อมูลโรงเรียน | Office w.ମ. 2567<br>🖹 Smart Obec |
|   | <del>เลขทะเบียนคำสั่ง</del><br>260/2567                                                                                                    |              |                            |                                  |

#### 6. ส่งหนังสือเวียนภายใน

| ទះบบสารบรรถหอิเล็กหะ<br>สำหักงาหเขตพื้หที่การ                                                                                                    | รอหิกส์ (Paperless-Offica<br>ดีกษาพัธยหดึกษาเพชรบูรถ | a)<br>é                                        |                                       | 🎓 หน้าแรก ೨ ข่าวสา  | Paperless Office W.A. 2567<br>s 🦻 ข้อมูลโรงเรียน 🖹 Smart Obec                                                                                                    |
|----------------------------------------------------------------------------------------------------|------------------------------------------------------|------------------------------------------------|---------------------------------------|---------------------|----------------------------------------------------------------------------------------------------|
|                                                                                                    | Č.                                                   | เน้ เทยอดุลย์ ภูปลื่ม ผู้อำนวยการสำนัก         | งานเขตพื้นที่การศึกษามัธยนศึกษาเพชรมู | ธณ์ (ปฏิบัติราชการ) |                                                                                                    |
| 🖻 เอกสารรอดำแนินการ                                                                                                    | 🏼 🗟 ระบบสารบรรณอิเลกกร                               | รอนิกส์                                        |                                       |                     | 🖾 สำหรับเลขา                                                                                                    |
| <ul> <li>แพ้นหนังสือราชการ 2 เรื่อง</li> <li>แพ้ปรอแบบไฟล์ส่ง 14 เรื่อง</li> <li>แพ้ปรอแบบไฟล์กำสั่ง 6 เรื่อง</li> <li>แพ้ปหนังสือเวียน 44 เรื่อง</li> </ul> | เขียนบันทึกเสนอแฟ้ม                                  | เขียนขอไปราชการ                                | ระบบขออนุญาตลา                        |                     | <ul> <li>จัดการการปฏิบัติราชการ</li> <li>รายงานระดับบุคคล</li> <li>แฟบบันทึกเสนอแฟบ</li> <li>แฟบรันหนึ่งสือราชการ</li> </ul>                                                                  |
| <ul> <li>ลงทะเบียนรับหนังสือภายนอก</li> <li>ลงทะเบียนรับหนังสือไม่มีเลข</li> <li>ระบบสืบกันหนังสือ</li> </ul>                                                | ออกเลขส่ง<br>หนังสือภายนอก                           | <b>รรุง</b><br>ออกเลขคำสั่ง                    | ส่งหนังสือเวียนภายใน                  | แมนไฟล์ประกาศ       | <ul> <li>แพ้ปส่งหนังสือราชการ</li> <li>แพ้ปส่งหนังสือเวียนกายใน</li> <li>แพ้ปรับหนังสือเวียนกายใน</li> <li>แพ้ปรับหนังสือเวียนกายใน</li> <li>แพ้ปส่งเอกสารทั่วไป</li> </ul>                   |
| ยินดีต้อนรับ                                                                                                    | <b>ร่ง</b> เอกสารทั่วไป                              | <b>ร่</b> งข่าวสารถึงโรงเรียน                  | ออกเลขเกียรติมัตร                     | ออกเลขลำดับเอกสาร   | <ul> <li>แฟ้นรีนอกสารทั่วไป</li> <li>แฟ้นส่งเอกสารทึ่งโรงเรียน.</li> <li>แฟ้นขออนุญาตไปราชการ</li> <li>แฟ้นขออนุญาตไปราชการ</li> <li>แฟ้นจะเจ้านการนิเทศ</li> <li>แฟ้นกะเมียนกำลัง</li> </ul> |
| นางสาวศิริพร ปุ้งจันทร์<br>เจ้าพนักงานธุรการช้านาญงาน<br>แก้ไขข้อมูลส่วนตัว                                                                                  | องห้องประชุม                                         | ง<br>มันทึกการนิเทศ                            | บันทึกปฏิทีมผู้บริหาร                 | <b>ปฏิทินของอัน</b> | <ul> <li>แฟนิตะเบียบประกาศ</li> <li>แฟนลำดับเอกสาร</li> <li>ทะเบียนเลขเกียรดิบัตร</li> <li>แฟนิตรวจสอบวันลา</li> <li>แฟนิยกเล็กวันลา</li> </ul>                                               |
|                                                                                                    | 🔤 รายงานระดบกลุม                                     | <ul> <li>จดการพูบฏิบิติจานแทนธุรการ</li> </ul> |                                       |                     | <ul> <li>สถิติการลา</li> </ul>                                                                                                    |

 หน้าจอจะปรากฏให้บันทึกข้อมูลตามรายละเอียดด้านล่าง เมื่อบันทึกข้อมูลเสร็จแล้ว ให้เลือก รายชื่อบุคคลที่ต้องการเวียนหนังสือให้ทราบ

- เลือกแนบไฟล์เอกสารที่เกี่ยวข้อง คลิก "บันทึกการส่ง"

| ٩ | ระบบสารบรรณ <sub>์</sub><br>สำหักงาหเขตพื้ | อิเล็กทรอพิกส์ (Paperless-Offic<br>เที่การศึกษาพัธยพศึกษาเพชรบูรถ | e)<br>H                      |                             | 🗘 učruco 🕥 slove      | Paper            | less Office w.rl. 2567 |
|---|--------------------------------------------|-------------------------------------------------------------------|------------------------------|-----------------------------|-----------------------|------------------|------------------------|
|   |                                            |                                                                   | ระ                           | บบส่งหนังสือราชการภายใน     |                       | 115 👱 0000415015 | sou 🖻 Smart Obec       |
|   |                                            | เรื่อง :                                                          |                              |                             |                       |                  |                        |
|   |                                            | รายละเอียด :                                                      |                              | 📰 🖅 🔄 🔁 KO 🖂 HULIANAS       | • 95410 •             |                  |                        |
|   |                                            |                                                                   |                              |                             |                       |                  |                        |
|   |                                            |                                                                   |                              |                             |                       |                  |                        |
|   |                                            |                                                                   |                              |                             |                       |                  |                        |
|   |                                            |                                                                   |                              |                             |                       |                  |                        |
|   |                                            |                                                                   |                              |                             |                       |                  |                        |
|   |                                            |                                                                   |                              |                             |                       |                  |                        |
|   |                                            | ស្ដ័ត់៖ :                                                         |                              | ~                           |                       |                  |                        |
|   |                                            | ส่งถึง :                                                          | รองผู้อำนวยการสำนักงาน       |                             |                       |                  |                        |
|   |                                            |                                                                   | ✓ <u>กลุ่มอำนวยการ</u>       |                             |                       |                  |                        |
|   |                                            |                                                                   | เลือกทั้งหมด เอาออกทั้งหมด   |                             |                       |                  |                        |
|   |                                            |                                                                   | 🗌 นางสาวศิริพร บุ้งจันทร์    | 🗌 นางสาวสุกัญญา ศรีศักดิ์   | 🗌 นางละออง หาญยากรณ์  |                  |                        |
|   |                                            |                                                                   | 🗌 นายเสลี่ยง อินทร์พินิจ     | 🗌 นางฐิติพร คุ้มสุวรรณ์     | 🗌 นายดนัยฤทธิ์ ฟิลา   |                  |                        |
|   |                                            |                                                                   | 🗆 สพฐ.                       | 🗌 นางสาวมัตติกา จันทร์สว่าง | 🗌 นายวิริยะ มีคุณก่อน |                  |                        |
|   |                                            |                                                                   | 🗆 นายลำเจียก ฟักทอง          |                             |                       |                  |                        |
|   |                                            |                                                                   | □ <u>กลุ่มบริหารงานบุคคล</u> |                             |                       |                  |                        |

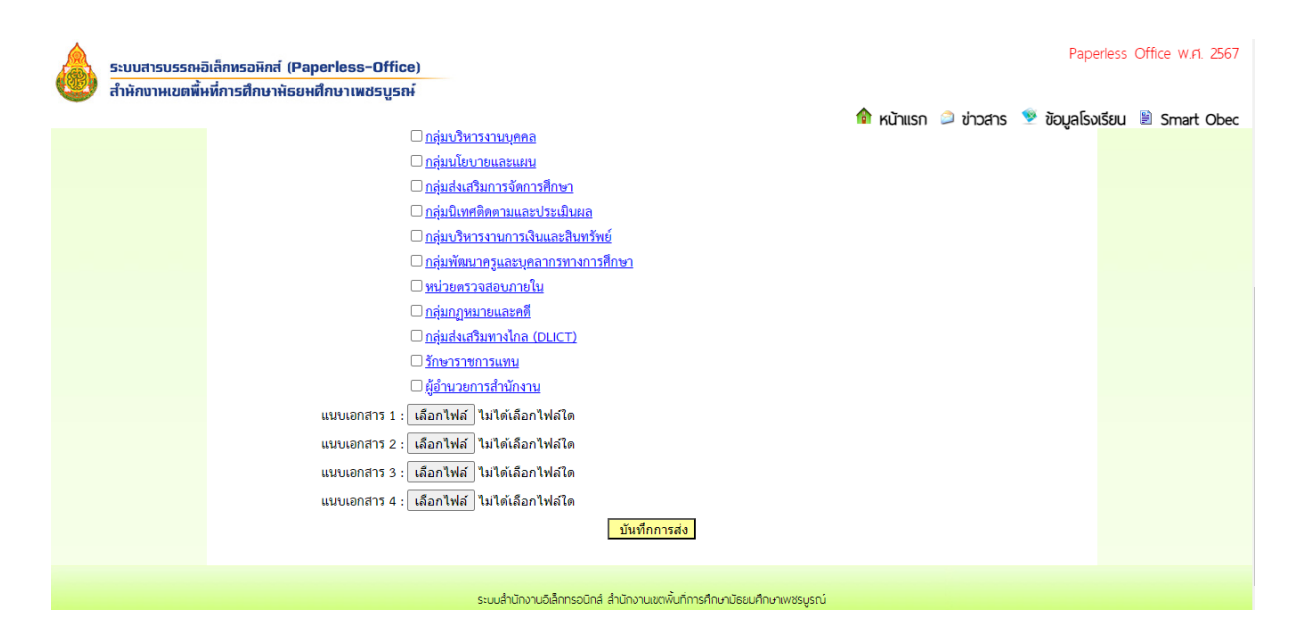

#### - ส่งหนังสือเวียนจะไปแสดงที่แถบเมนูด้านข้างที่แฟ้มหนังสือเวียน ของผู้รับ

| ระบบสารบรรณะอิเล็กหร<br>สำหักงาหเขตพื้นที่การเ                                                                                                    | ธอหิกส์ (Paperless−Off<br>ศึกษาพัธยหศึกษาเพชรบู: | ice)<br>ຣຄ <del>i</del>                          |                                      |                        | Paperless Office W.A. 2567                                                                                                    |
|----------------------------------------------------------------------------------------------------|--------------------------------------------------|--------------------------------------------------|--------------------------------------|------------------------|----------------------------------------------------------------------------------------------------|
|                                                                                                    |                                                  |                                                  |                                      | 🏫 หน้าแรก 🔎 ข่าวสา     | ร 🦻 ข้อมูลโรงเรียน 🖹 Smart Obec                                                                                                    |
|                                                                                                    |                                                  | วันนี้ นายอดุลย์ ภูม่ลื่ม ผู้อำนวยการสำนัก       | งานเขตพื้นที่การศึกษามัธยมศึกษาเพชรุ | บูรณ์ (ปฏิปัติราชการ)  |                                                                                                    |
| 🖻 เอกสารรอดำแนินการ                                                                                                    | 🌛 ระบบสารบรรณอิเลก                               | าทรอนิกส์                                        |                                      |                        | 🖾 สำหรับเลขา                                                                                                    |
| <ul> <li>แฟนหนังสือราชการ 2 เรื่อง</li> <li>แฟนรอแบบไฟล์ส่ง 14 เรื่อง</li> <li>แฟนรอแบบไฟล์กำลึง 6 เรื่อง</li> <li>แฟนหนังสือเวียน 44 เรื่อง</li> </ul> | เชียนบันทึกเสบอแฟม                               | เขียนขอโปราชการ                                  | ระบบขออนุญาตลา                       |                        | <ul> <li>จัดการการปฏิบัติราชการ</li> <li>รายงานระดับบุคคล</li> <li>แฟบบันทึกเสนอแฟบ</li> <li>แฟบรับหนังสือราชการ</li> </ul>                                                          |
| <ul> <li>ลงทะเบียบรับหนังสือภายนอก</li> <li>ลงทะเบียบรับหนังสือไม่มีเลข</li> <li>ระบบสืบคันหนังสือ</li> </ul>                                           | ออกเลขส่ง<br>หนังสือภายนอก                       | <b>ออกเลขคำสัง</b>                               | ส่งหนังสือเวียนภายใน                 | แนนไฟล์ประกาศ          | <ul> <li>แฟ้นส่งหนึ่งสือราชการ</li> <li>แฟ้นส่งหนึ่งสือเวียนภายใน</li> <li>แฟ้นริมหนึ่งสือเวียนภายใน</li> <li>แฟ้นส่งเอกสารทั่วไป</li> </ul>                                         |
| ยินดีต้อนรับ<br>🗟 ภาพลมาชิก                                                                                                    | ส่งเอกลารทั่วไป                                  | <b>ร่ง</b><br>ส่งข่าวสารถึงโรงเรียน              | ออกเลขเกียรติบัตร                    | ออกเลขลำดับเอกสาร      | <ul> <li>แฟปรนเอกสารทิวเบ</li> <li>แฟนส่งเอกสารทิงโรงเรียน.</li> <li>แฟนขออนุญาตไปราชการ</li> <li>แฟนขออนุญาตไปราชการ</li> <li>แฟนรายงานการนิเทศ</li> <li>แฟนตาเนียนกำลัง</li> </ul> |
| นางสาวศิริพร ปุ่งจันทร์<br>เจ้าพนักงานธุรการชำนาญงาม<br>แก้ไขข้อมูลส่วนตัว                                                                              | องห้องประชุม<br>อิชายงานระดับกลุ่ม               | <ul> <li>จัดการผู้ปฏิบัติงานเทมธุรการ</li> </ul> | บันทึกปฏิทีนผู้บริหาร                | <b>ບ</b> ່ຫຼັກບາຍວາວັນ | <ul> <li>แฟ้นกะเมียนประกาศ</li> <li>แฟ้นลำดื่นเอกสาร</li> <li>ทะเมียนเลขเกียรติมัตร</li> <li>แฟ้นตรวจสอนวันลา</li> <li>แฟ้นยกเลิกวันลา</li> </ul>                                    |
|                                                                                                    |                                                  |                                                  |                                      |                        | ) สถิติการลา                                                                                                    |

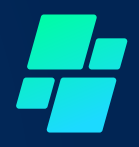

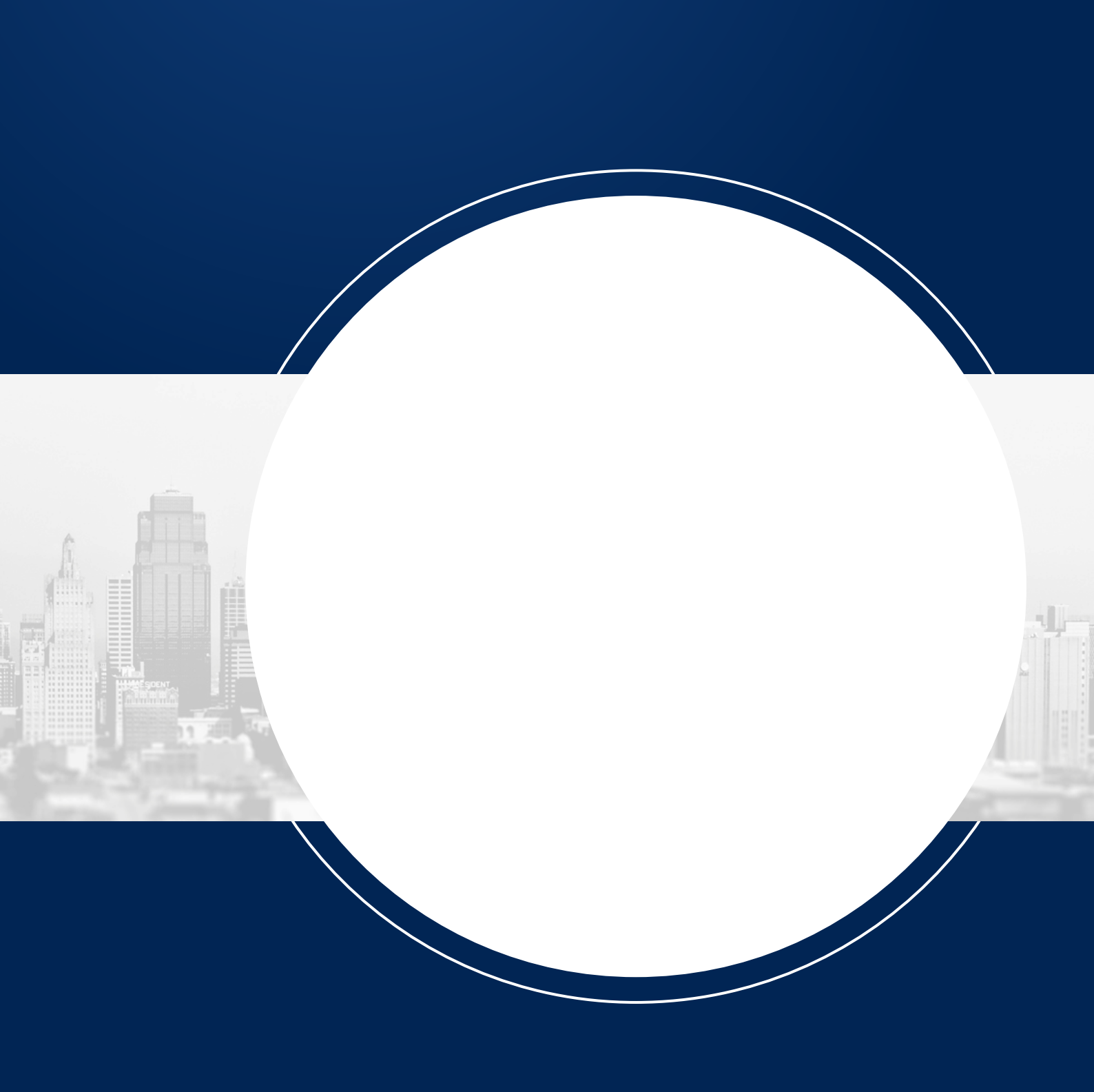